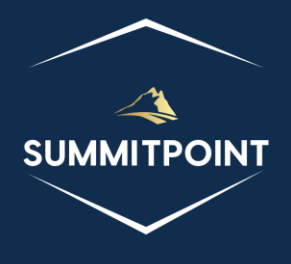

# SharePoint Content Management & Dashboard Reporting (CMDR) Tool

Web Explorer

Version 1.0

## Purpose:

The Web Explorer module is purposefully designed to empower users with the ability to navigate within a specified Web effortlessly. This module provides a user-friendly interface with features such as file upload and download functionalities, folder creation, file search capabilities, and seamless integration with the CMDR File Editor Tool for efficient file editing. With the Web Explorer module, users can streamline their interactions with files and folders within the specified Web, offering enhanced control and convenience. This module significantly contributes to an improved user experience, allowing users to perform various file-related operations with ease and efficiency within the CMDR Tool.

| v         | Veb Explorer                           |        | <b>Č</b>                                                                    | <b>Fo F</b> | )<br>¢ | 🔒 C                   |
|-----------|----------------------------------------|--------|-----------------------------------------------------------------------------|-------------|--------|-----------------------|
| Web Ex    | xplorer                                |        |                                                                             |             |        |                       |
| Add Files | Add Copy Program Folder Selected Items | aste C | Download<br>letete<br>terds Selected<br>Items Search Search Search Explorer |             |        |                       |
|           | catalogs / masterpa                    | ge Fo  | rms                                                                         |             |        |                       |
|           | Name                                   | Title  | Url                                                                         | Size        | Туре   | Modified              |
|           | 🙈 masterpage                           |        | /sites/TestEnv/sub1/_catalogs/masterpage                                    |             |        |                       |
|           | Document                               |        | /sites/TestEnv/sub1/_catalogs/masterpage/Forms/Document                     |             |        |                       |
|           | MasterPage                             |        | /sites/TestEnv/sub1/_catalogs/masterpage/Forms/MasterPage                   |             |        |                       |
|           | AllItems.aspx                          |        | /sites/TestEnv/sub1/_catalogs/masterpage/Forms/Allitems.aspx                | 3KB         | aspx   | 7/11/2023<br>09:01 PM |
| □ 🔓       | DispForm.aspx                          |        | /sites/TestEnv/sub1/_catalogs/masterpage/Forms/DispForm.aspx                | 4KB         | aspx   | 7/11/2023<br>09:01 PM |
|           | EditForm.aspx                          |        | /sites/TestEnv/sub1/_catalogs/masterpage/Forms/EditForm.aspx                | 4KB         | aspx   | 7/11/2023<br>09:01 PM |
| □ 🔓       | Upload.aspx                            |        | /sites/TestEnv/sub1/_catalogs/masterpage/Forms/Upload.aspx                  | 4KB         | aspx   | 7/11/2023<br>09:01 PM |

# Functions:

Header

- **Clipboard Icon:** this icon indicates how many files and folders have been copied to the Web Explorer Clipboard. The icon opens the Web Explorer Clipboard modal.
- Folder Collection Additional Details Icon: this icon opens the Additional Details: folders modal with a list of all the different functions and objects (and any retrievable values).
- **File Collection Additional Details Icon**: this icon opens the Additional Details: files modal with a list of all the different functions and objects (and any retrievable values).
- Hide Icon: this icon will hide the current module.
- **Print Icon**: this icon generates a print preview of the module.
- **Refresh Web Permission Icon**: this icon is located in the upper-right corner of the module and allows the user to forcibly refresh the module.

## Web Explorer

Title

• The title acts as a show/hide accordion toggle.

#### Menu

- The menu allows the user several operations:
  - Add Files Icon: This menu option allows the user to upload files to SharePoint using the Add Files modal.
  - Add Folder Icon: this menu option allows the user to create folders using the Create Folder modal.
  - **Copy Selected Items Icon**: This menu option copies the files and folders with a marked checkbox to the Web Explorer Clipboard.
  - **Paste Icon**: This menu option pastes the contents of the Web Explorer Clipboard into the current folder.
  - **Delete Selected Items Icon**: This menu option deletes the files and folders with a marked checkbox.
  - **Download Selected Items Icon**: This menu option allows the user to download files to the user's local machine.
  - **Search Items Icon**: This menu option opens the Search modal to allow the user to find a file or folder within the current folder.
  - Clear Search Icon: This menu option clears all search queries.
  - **Open in Explorer Icon**: This menu option opens the current folder in a Windows Explorer window. This menu option only works in Internet Explorer.

#### Content

The content of the Web Explorer section contains a breadcrumb interface and a table of every folder and file within the current folder. The current folder begins at the root folder of the current Web; and as the user selects different folders, the breadcrumb and the table reflect the user's current position within the Web.

Each row contains the following columns:

- Action Column: this column contains a series of icons that allow the user to perform actions against the listed row item.
  - **Checkbox:** this control allows the user to select one or more folders and files for various operations in the menu.
  - Advanced Settings Icon: this icon opens the Advanced Settings: folder modal if the row is about a folder, or the Advanced Settings: file modal if the row is about a file.
- **Name:** this column lists the name of the folder or file. Users can click on the folder icon or the folder name to drill down into the Web.
- **Title:** this column shows the Title (if any) of the folder or file.
- Url: this column shows the full url of the folder or file.
- Size: this column indicates the size of the file.
- **Type**: this column provides the file extension.
- **Modified**: this column indicates the last date that the file was changed.

## Modals

#### Web Explorer Clipboard Modal

The Web Explorer Clipboard modal allows the user to view all the files and folders that have been copied. The user is able to remove any items from the clipboard by clicking on the Remove Item icon.

| Web Explorer Clipboard |     |         |                          |                                  |        |  |
|------------------------|-----|---------|--------------------------|----------------------------------|--------|--|
|                        | Web | Folder  | File                     | Full URL                         | Туре   |  |
| X                      | /   | /zzzbbb | checkPermissions_32g.svg | /zzzbbb/checkPermissions_32g.svg | file   |  |
| ₿<br>►                 | /   | /zzzbbb | test                     | /zzzbbb/test                     | folder |  |

#### Additional Details: folders Modal

The Additional Details: folders modal allows the user to view a list of all the different functions and objects (and any retrievable values) associated with a specified object. This feature, like every Additional Details modal, is designed to provide administrators and developers more insight into their SharePoint environment.

Items with a red diamond indicator represent a function or object that exists, but no data was able to be retrieved; if the user wants to explore the function or object, they will have to pursue that on their own.

A yellow triangle indicator represents a function or object that exists, and some information about the function or object was able to be retrieved; the user will need to explore that on their own.

A green circle indicator indicates the function or object was able to be executed and provided results.

|   | Additional Details: folders |          |                                                                                                    |  |  |  |
|---|-----------------------------|----------|----------------------------------------------------------------------------------------------------|--|--|--|
|   | Name                        | Туре     | Value                                                                                                    |  |  |  |
|   | getEnumerator               | function | [object Object]                                                                                                    |  |  |  |
|   | \$0_0                       | object   | [object Object]                                                                                                    |  |  |  |
|   | \$5_0                       | object   | [object Object]                                                                                                    |  |  |  |
| • | \$1E_1                      | object   |                                                                                                    |  |  |  |
|   | \$2_1                       | object   | [object Object],[object Object],                                                                                                    |  |  |  |
|   | \$12_1                      | boolean  | true                                                                                                    |  |  |  |
| • | itemAt                      | function |                                                                                                    |  |  |  |
| • | get_item                    | function |                                                                                                    |  |  |  |
|   | get_childItemType           | function | function(b,a){ULSdih;;SP.Folder.initializeBase(this,[b,a])}                                                                                                    |  |  |  |
|   | getByUrl                    | function | [object Object]                                                                                                    |  |  |  |
|   | add                         | function | [object Object]                                                                                                    |  |  |  |
|   | constructor                 | function | function(b,a){ULSdih;;SP.FolderCollection.initializeBase(this,[b,a])}                                                                                                    |  |  |  |
|   | get_areItemsAvailable       | function | true                                                                                                    |  |  |  |
|   | retrieveltems               | function | [object Object]                                                                                                    |  |  |  |
| • | \$1U_0                      | function |                                                                                                    |  |  |  |
|   | \$3M_1                      | function | [object Object]                                                                                                    |  |  |  |
| • | getitemAtindex              | function |                                                                                                    |  |  |  |
|   | get_count                   | function | 2                                                                                                    |  |  |  |
| • | \$3E_1                      | function |                                                                                                    |  |  |  |
| • | \$2n_1                      | function |                                                                                                    |  |  |  |
|   | get_data                    | function | [object Object],[object Object],                                                                                                    |  |  |  |
| • | fromJson                    | function | function(c){ULSnd3;;SRClientObject.prototype.fromJson.call(this,c);var b;b=cChild_lt<br>[];this.\$12_1=true;SP.DataConvert.\$1v(this.\$0_0,this.\$2_1,b,this.get_childItemType());fc                                                                                                    |  |  |  |
|   | addChild                    | function | $function (a) \{ULSnd3;; Array. add (this.get_data(), a); if (!a.\$R_0) a.\$R_0 = this; this.\$12\_1 = true = the standard standard s$ |  |  |  |
| • | removeChild                 | function | $\label{eq:spectral_structure} function(c) \{ULSnd3:; if (!this.$2_1) return; var b=null; if (SRObjectPathIdentity, is InstanceO-) if (!this.$2_1[a]==c) (if (this.$2_1[a].$R_0==this) this.$2_1[a].$R_0=null; Array, remove if (b&&SRObjectPathIdentity, is InstanceOfType(!this.$2_1[a]) &&SRObjectPathIdentity, is InstanceOfType(!this.$2_1[a]) &&SRObjectPathIdentity, is InstanceOfType(!this.$2_1[$     |  |  |  |
|   | get_context                 | function | [object Object]                                                                                                    |  |  |  |
|   | get_path                    | function | [object Object]                                                                                                    |  |  |  |
| ٠ | get_objectVersion           | function | •                                                                                                    |  |  |  |
| • |                             |          | ► I                                                                                                    |  |  |  |

#### Additional Details: files Modal

The Additional Details: files modal allows the user to view a list of all the different functions and objects (and any retrievable values) associated with a specified object. This feature, like every Additional Details modal, is designed to provide administrators and developers more insight into their SharePoint environment.

Items with a red diamond indicator represent a function or object that exists, but no data was able to be retrieved; if the user wants to explore the function or object, they will have to pursue that on their own.

A yellow triangle indicator represents a function or object that exists, and some information about the function or object was able to be retrieved; the user will need to explore that on their own.

A green circle indicator indicates the function or object was able to be executed and provided results.

|         | 🗆 Additional Details: files 🛛 🕹 |          |                                                                                                    |   |  |  |  |
|---------|---------------------------------|----------|----------------------------------------------------------------------------------------------------|---|--|--|--|
|         | Name                            | Туре     | Value                                                                                                    | 1 |  |  |  |
|         | getEnumerator                   | function | [object Object]                                                                                                    |   |  |  |  |
| <b></b> | \$0_0                           | object   | [object Object]                                                                                                    | l |  |  |  |
| <b></b> | \$5_0                           | object   | [object Object]                                                                                                    | l |  |  |  |
| •       | \$1E_1                          | object   |                                                                                                    | l |  |  |  |
| <b></b> | \$2_1                           | object   | [object Object],[object Object],[object Object],[object Object],[object Object],[object                                                                                                    | l |  |  |  |
|         | \$12_1                          | boolean  | true                                                                                                    | l |  |  |  |
| ٠       | itemAt                          | function |                                                                                                    | l |  |  |  |
| •       | get_item                        | function |                                                                                                    | l |  |  |  |
|         | get_childItemType               | function | function(b,a){ULSdih:;SP.File.initializeBase(this,[b,a])}                                                                                                    | l |  |  |  |
|         | getByUrl                        | function | [object Object]                                                                                                    | l |  |  |  |
|         | add                             | function | [object Object]                                                                                                    | l |  |  |  |
|         | addTemplateFile                 | function | [object Object]                                                                                                    | l |  |  |  |
|         | constructor                     | function | function(b,a){ULSdih;;SRFileCollection.initializeBase(this,[b,a])}                                                                                                    | l |  |  |  |
|         | get_areItemsAvailable           | function | true                                                                                                    | l |  |  |  |
|         | retrieveltems                   | function | [object Object]                                                                                                    | l |  |  |  |
| ٠       | \$1U_0                          | function |                                                                                                    |   |  |  |  |
|         | \$3M_1                          | function | [object Object]                                                                                                    |   |  |  |  |
| •       | getitemAtIndex                  | function |                                                                                                    |   |  |  |  |
|         | get_count                       | function | 6                                                                                                    |   |  |  |  |
| •       | \$3E_1                          | function |                                                                                                    |   |  |  |  |
| ٠       | \$2n_1                          | function |                                                                                                    |   |  |  |  |
|         | get_data                        | function | [object Object],[object Object],[object Object],[object Object],[object Object],[object                                                                                                    |   |  |  |  |
| •       | fromJson                        | function | function(c){ULSnd3;;SPClientObject.prototype.fromJson.call(this,c);var b;b=c_Child_lt<br>[];this.\$12_1=true;SP.DataConvert.\$1v(this.\$0_0,this.\$2_1,b,this.get_childItemType());fc                                                                                                    |   |  |  |  |
|         | addChild                        | function | function(a){ULSnd3;;Array.add(this.get_data(),a);if(!a.\$R_0)a.\$R_0=this;this.\$12_1=true                                                                                                    |   |  |  |  |
|         | removeChild                     | function | $\label{eq:linear} function(c) (ULSnd3;; if (ithis.$2_1) return; var b=null; if (SRObjectPathIdentity: isInstanceC -) if (this.$2_1[a]===c) (if (this.$2_1[a], SR_0===this) this.$2_1[a], SR_0==ull; Array. remove if (b&&SRClientObject: isInstanceOfType(this.$2_1[a]) & SRObjectPathIdentity: isInstance(if (this.$2_1[a], SR_0===this) this.$2_1[a], SR_0==ull; Array. removeAt(this.$2_1,a)) \}$ |   |  |  |  |
|         | get_context                     | function | [object Object]                                                                                                    |   |  |  |  |
|         | get_path                        | function | [object Object]                                                                                                    |   |  |  |  |
| 4       |                                 |          | E STATISTICS F                                                                                                    | 1 |  |  |  |

## Add Files Modal

The Add Files modal allows the user to upload any file from their local machine to the current folder within the Web Explorer module.

| □ Add Files  | ×                                                                                                    |
|--------------|----------------------------------------------------------------------------------------------------|
| Upload Files | Choose Files 4 files<br>1. bootstrap.min.css<br>2. custom.css<br>3. jquery.jOrgChart.css<br>4. prettify.min.css |
|              | Upload Cancel                                                                                                   |

#### Create Folder Modal

The Create Folder modal allows the user to create a folder within the current folder of Web Explorer module.

| Create Folder |      |             |  |  |
|---------------|------|-------------|--|--|
| Folder Name   | blah |             |  |  |
|               |      | Save Cancel |  |  |

Search Modal

The Search modal allows the user to find any file or folder within the current folder of Web Explorer module with the Name containing the contents of the search query.

| 🗆 Search     | ×             |
|--------------|---------------|
| Search Value |               |
|              | Search Cancel |

## Advanced Settings: folder Modal

The Advanced Settings: folder modal allows the user to view all the properties associated with the selected folder. The modal contains a menu to allow the user several operations:

- **Delete Folder Icon**: This menu option prompts the user to delete the selected folder.
- **Normal/Safe Mode Icon**: This menu option toggles the results of the folder properties. By default, the properties are displayed in Safe Mode.

|            | Advanced Settings: tes     | t        | ×                                                                                                    |  |  |  |  |
|------------|----------------------------|----------|----------------------------------------------------------------------------------------------------|--|--|--|--|
| Del<br>Fol | Delete<br>Folder<br>Mode   |          |                                                                                                    |  |  |  |  |
|            | Property                   | Туре     | Value                                                                                                    |  |  |  |  |
| <b></b>    | \$0_0                      | object   | [object Object]                                                                                                    |  |  |  |  |
| <b></b>    | \$5_0                      | object   | [object Object]                                                                                                    |  |  |  |  |
|            | get_contentTypeOrder       | function | $function () \{ ULS dih; this.check Uninitialized Property ("Content Type Order"); return this.get a standard standard s$ |  |  |  |  |
| •          | get_files                  | function | function(){ULSdih;;var a=this.get_objectData().get_clientObjectProperties().Files;if(SP.SP.ObjectPathProperty(this.get_context(),this.get_path(),"Files"));this.get_objectData()                                                                                                    |  |  |  |  |
| •          | get_listItemAllFields      | function | function(){ULSdih;;var a=this.get_objectData().get_clientObjectProperties().ListItemAl<br>SP.ObjectPathProperty(this.get_context(),this.get_path(),"ListItemAllFields"));this.get_c                                                                                                    |  |  |  |  |
|            | get_itemCount              | function | function(){ULSdih;;this.checkUninitializedProperty("ItemCount");return this.get_objec                                                                                                    |  |  |  |  |
|            | get_name                   | function | function(){ULSdih;;this.checkUninitializedProperty("Name");return this.get_objectData                                                                                                    |  |  |  |  |
| •          | get_parentFolder           | function | function(){ULSdih;;var a=this.get_objectData().get_clientObjectProperties().ParentFok<br>SP.ObjectPathProperty(this.get_context(),this.get_path(),"ParentFolder"));this.get_obje                                                                                                    |  |  |  |  |
| •          | get_properties             | function | $\label{eq:context} function() (ULSdih;;var a=this.get_objectData().get_clientObjectProperties().Properties().Properties(),Properties(),Properties($  |  |  |  |  |
|            | get_serverRelativeUrl      | function | function(){ULSdih;;this.checkUninitializedProperty("ServerRelativeUrl");return this.get                                                                                                    |  |  |  |  |
| •          | get_folders                | function | $\label{eq:content} function(\label{eq:content} used) of the set of the set $  |  |  |  |  |
|            | get_uniqueContentTypeOrder | function | $function () \{ ULS dih; this.check Uninitialized Property ("Unique Content Type Order"); return the second second$ |  |  |  |  |
| •          | set_uniqueContentTypeOrder | function | function(a){ULSdih;;this.get_objectData().get_properties().UniqueContentTypeOrder=<br>SP.ClientActionSetProperty(this,"UniqueContentTypeOrder",a));return a}                                                                                                    |  |  |  |  |
|            | get_welcomePage            | function | function(){ULSdih;;this.checkUninitializedProperty("WelcomePage");return this.get_ot                                                                                                    |  |  |  |  |
|            | set_welcomePage            | function | function(a){ULSdih;;this.get_objectData().get_properties().WelcomePage=a;this.get_o                                                                                                    |  |  |  |  |
| •          | initPropertiesFromJson     | function | function(b){ULSdih;;SRClientObject.prototype.initPropertiesFromJson.call(this,b);var a<br>(this.get_objectData().get_properties().ContentTypeOrder=[];SRDataConvert.populata<br>b.ContentTypeOrder]a=b.Files;if(JSPScriptUtility.isUndefined(a))(this.updateClientObj<br>b.Files]a=b.ListItemAllFields;if(JSPScriptUtility.isUndefined(a))(this.updateClientObjec<br>b.ListItemAllFields)a=b.ItemCount;if(JSPScriptUtility.isUndefined(a))(this.get_objectData().get_properties().Name=a;delete b.Name)a=b.ParentFolder;if(JS<br>(this.updateClientObjectPropertyType("ParentFolder", this.get_parentFolder;i6(S<br>(this.updateClientObjectPropertyType("Properties", this.get_properties().a),this.get,<br>(this.get_objectData().get_properties().ServerRelativeUrl=a;delete b.ServerRelativeUrl<br>(this.get_clientObjectPropertyType("Folders", this.get_folders().a),this.get_folders().<br>(this.oet_objectData().get_properties().UnioueContentTvoeOrder=II:SPDataConvert.g                                                                                                    |  |  |  |  |

#### Advanced Settings: file Modal

The Advanced Settings: file modal allows the user to view all the properties associated with the selected file. The modal contains a menu to allow the user several operations:

- **Delete File Icon**: This menu option prompts the user to delete the file from the current folder.
- Copy File Icon: This menu option copies the file to the Web Explorer Clipboard.
- **Download File Icon**: This menu option downloads the file for the user to store on their local machine.
- **File Editor Icon**: This menu option opens the file on a new tab in the File Editor Tool. This allows the user to make changes directly to the file.
- **Normal/Safe Mode Icon**: This menu option toggles the property results. By default, the property results are displayed in Safe Mode.

# SharePoint CMDR Tool: Web Explorer

| Property     Type     Value            S0_0     object     [object Object]            S1_0     object     [object Object]            S1_0     object     [object Object]            S1_0     object     [object Object]            S1_0     object     [object Object]            S1_1     function     function(a)(ULSdih;f(a)(this.get_objectData).get_properties().Name=a.\$2_1;f(ISPScr<br>Cb=a.\$2_1]astindexO(T');f(b>=0.8&b)            S4j_1         function         function((ULSdih;var a=this.get_objectData).get_properties().Name=a.\$2_1;f(ISPScr<br>Cb=a.\$2_1]astindexO(T');f(b>=0.8&b)            get_checkedOutByUser         function         function((ULSdih;var a=this.get_objectData).get_properties().CheckedC            get_checkodOutByUser         function         function((ULSdih;this.checkUninitializedProperty('CheckoutType');return this.get_objec            get_checkouType         function         function((ULSdih;this.checkUninitializedProperty('CostenvizedPageStatus');return this.get_objectData(            get_etarg         function         function((ULSdih;this.checkUninitializedProperty('Caston:izedPageStatus');return this.get_objectData(            get_legth         function         function((ULSdih;this.checkUninitializedProperty('Caston:ised_pageStatus');return t                                                                                                    |            | Advanced Settings: checkin_32b.svg  X                |                          |                                                                                                    |  |  |  |  |
|----------------------------------------------------------------------------------------------------|------------|------------------------------------------------------|--------------------------|----------------------------------------------------------------------------------------------------|--|--|--|--|
| Property     Type     Value                                                                                                    | Del<br>Fil | ete<br>le<br>Copy File<br>Download<br>File<br>Editor | Toggle<br>Normal<br>Mode |                                                                                                    |  |  |  |  |
| ▲ \$0_0   object   [object Object]     ▲ \$5_0   object   [object Object]     ● \$7.1   function function(a)(LLSdih;f(a)(this.get_objectData().get_properties().Name=a.\$2_1;f(SPScr_c.b=a.\$2_1.lastindexOf("');f(b>=08.kb     ● \$4j_1   function   function(a)(LLSdih;if(a)(this.get_objectData().get_clientObjectProperties().Author));this.get_objectData().get_clientObjectProperties().Author);f(this.SPC.bjectPathProperty(this.get_context().this.get_path(),"Author));this.get_objectData().get_clientObjectProperties().CheckedO     ● get_checkedOutByUser   function   function()(LLSdih;ty:ar a=this.get_objectData().get_clientObjectProperties().CheckedO     ● get_checkInComment   function function()(LLSdih;this.get_context().this.get_context().this.get_c                                                     |            | Property                                             | Туре                     | Value                                                                                                    |  |  |  |  |
| A     \$5_0     object     [object Object]       S7_1     function     function(a)(ULSdih;if(a)(this get_objectData().get_properties().Name=a.S2_1;if(ISRScr<br>c, b=a.S2_1:astindexOf('');if(b>=08.8b)       S4j_1     function     function(a)(ULSdih;if(a)(this get_objectData().get_lientObjectProperties().Author;if(I<br>get_author       get_author     function     function()(ULSdih;var a =this.get_objectData().get_clientObjectProperties().Author;if(I<br>SRObjectPathProperty(this.get_context().this.get_path(), "Author"));this.get_objectData().get_clientObjectProperties().Author;if(I<br>get_checkedOutByUser       get_checkedOutByUser     function     function()(ULSdih;var a =this.get_objectData().get_clientObjectProperties().Author"));this.get_objectPathProperty(this.get_context().this.get_path(), "Author"));this.get_objectPathProperty(this.get_context().this.get_path(), "CheckedOutByUser");this.get_objectPathProperty(this.get_context().this.get_path(), "CheckedOutByUser");this.get_objectData();get_checkOutType       get_checkOutType     function     function()(ULSdih;this.checkUninitializedProperty("CheckOutType");return this.get_objectData();get_easts       get_easts     function     function()(ULSdih;this.checkUninitializedProperty("Easts");return this.get_objectData();get_leintObjectProperties().ListitemAll       get_leagth     function function()(ULSdih;this.checkUninitializedProperty("Leagth");return this.get_objectData();get_leintObjectProperties().ListitemAll       get_leagth     function function()(ULSdih;this.checkUninitializedProperty("Leagth"                                                                                                    | <b></b>    | \$0_0                                                | object                   | [object Object]                                                                                                    |  |  |  |  |
| \$7_1   function {ULSdih;rifa;lhis.get_objectData().get_properties().Name=a.\$2_1;if()SPScr<br>c,b=a.\$2_1.lastindexOf('/');if(b>=08.8b     \$ \$4j_1   function {ULSdih;rifa;lhis.get_objectData().get_clientObjectProperties().Name=a.\$2_n;if()SPScr<br>c,b=a.\$2_1.lastindexOf('/');if(b>=08.8b     \$ get_author   function()(ULSdih;var a =this.get_objectData().get_clientObjectProperties().Author;if():<br>SPObjectPathProperty(this.get_context(),this.get_path(),"Author'));this.get_objectData     get_checkedOutByUser   function()(ULSdih;var a =this.get_objectData().get_clientObjectProperties().CheckedC<br>SPObjectPathProperty(this.get_context(),this.get_path(),"CheckedOutByUser'),this.get<br>get_checkOutType     get_checkOutType   function()(ULSdih;this.checkUninitializedProperty("CheckUnType");return this.get_objectData()     get_contentTag   function {function()(ULSdih;this.checkUninitializedProperty("CustomizedPageStatus");return this.get_objectData()     get_exists   function {function()(ULSdih;this.checkUninitializedProperty("CustomizedPageStatus");return this.get_objectData()     get_length   function {function()(ULSdih;this.checkUninitializedProperty("Etag");return this.get_objectData()     get_length   function {function()(ULSdih;this.checkUninitializedProperty("Etag");return this.get_objectData()     get_level   function {function()(ULSdih;this.checkUninitializedProperty("Etag");return this.get_objectData()     get_level   function()(ULSdih;this.checkUninitializedProperty("Length");return this.get_objectData()     get_level <t< td=""><td><b></b></td><td>\$5_0</td><td>object</td><td>[object Object]</td></t<>                                                                                                    | <b></b>    | \$5_0                                                | object                   | [object Object]                                                                                                    |  |  |  |  |
| § 4j_1   function   function(a)(ULSdih;if(typeof a = = = "undefined")throw Error.argument();)     get_author   function   function()(ULSdih;var a = this.get_objectData().get_clientObjectProperties().Author;)if(:<br>SPObjectPathProperty(this.get_context(), this.get_path(), "Author"));this.get_objectData     get_checkedOutByUser   function()(ULSdih;var a = this.get_objectData().get_clientObjectProperties().CheckedC<br>SPObjectPathProperty(this.get_context(), this.get_path(), "CheckedOutByUser"));this.get     get_checkInComment   function   function()(ULSdih;this.checkUninitializedProperty("CheckInComment");return this.get_objectData     get_checkOutType   function   function()(ULSdih;this.checkUninitializedProperty("ContentTag");return this.get_objectData     get_contentTag   function   function()(ULSdih;this.checkUninitializedProperty("CustomizedPageStatus");return this.get_objectData     get_etagg   function   function()(ULSdih;this.checkUninitializedProperty("Exist");return this.get_objectData     get_length   function   function()(ULSdih;this.checkUninitializedProperty("Texist");return this.get_objectData     get_level   function   function()(ULSdih;var a = this.get_objectData).get_clientObjectProperties().ListtemAll     get_lockedByUser   function   function()(ULSdih;var a = this.get_objectData).get_clientObjectProperties().ListtemAll     get_lockedByUser   function   function()(ULSdih;var a = this.get_objectData).get_cli                                                                                                    | •          | \$7_1                                                | function                 | $\label{eq:linear} function(a) \{ULSdih:; if (a) \{this.get_objectData().get_properties().Name=a.\$2_1; if (!SPScrc,b=a.\$2_1.lastIndexOf("/"); if (b>=0\&\&b) \}$                                                                                                    |  |  |  |  |
| get_author   function   function(JULSdih;var a = this.get_objectData().get_clientObjectProperties().Author;j);this.get_objectDat     get_checkedOutByUser   function(JULSdih;var a = this.get_objectData().get_clientObjectProperties().CheckedC<br>SPObjectPathProperty(this.get_context().this.get_path(), "CheckedOutByUser");this.get_<br>get_checkInComment   function(JULSdih;this.checkUninitializedProperty("CheckInComment");return this.get_objectData     get_checkOutType   function   function(JULSdih;this.checkUninitializedProperty("CheckOutType");return this.get_objectData     get_contentTag   function   function(JULSdih;this.checkUninitializedProperty("ContentTag");return this.get_objectData     get_customizedPageStatus   function   function(JULSdih;this.checkUninitializedProperty("CustomizedPageStatus");return this.get_objectData     get_etag   function   function(JULSdih;this.checkUninitializedProperty("Exists");return this.get_objectData     get_length   function(JULSdih;this.checkUninitializedProperty("Exists");return this.get_objectData     get_level   function(JULSdih;this.checkUninitializedProperty("Level");return this.get_objectData     get_lockdByUser   function   function(JULSdih;this.checkUninitializedProperty("Level");return this.get_objectData     get_lockdByUser   function   function(JULSdih;this.checkUninitializedProperty("Level");return this.get_objectData     get_lockdByUser   function   function(JULSdih;this.checkUninitiali                                                                                                    |            | \$4j_1                                               | function                 | function(a){ULSdih;;if(typeof a==="undefined")throw Error.argument();}                                                                                                    |  |  |  |  |
| get_checkedOutByUser   function   function()(ULSdih;var a = this.get_objectData().get_clientObjectProperties().CheckedC SP.ObjectPathProperty(this.get_context(),this.get_path(),"CheckedOutByUser'));this.get     get_checkInComment   function   function()(ULSdih;;this.checkUninitializedProperty("CheckInComment");return this.get_ol     get_checkOutType   function   function()(ULSdih;;this.checkUninitializedProperty("CheckOutType");return this.get_ol     get_contentTag   function   function()(ULSdih;;this.checkUninitializedProperty("ContentTag");return this.get_objectData     get_eTag   function   function()(ULSdih;;this.checkUninitializedProperty("CustomizedPageStatus");return this.get_objectData     get_eTag   function   function()(ULSdih;;this.checkUninitializedProperty("Etag");return this.get_objectData     get_length   function function()(ULSdih;;this.checkUninitializedProperty("Exists");return this.get_objectData     get_level   function function()(ULSdih;this.checkUninitializedProperty("Level");return this.get_objectData     get_level   function function()(ULSdih;this.get_context(), this.get_path(), "LockedByUser");this.get_co     get_lockedByUser   function function()(ULSdih;tyra a =this.get_objectData().get_clientObjectProperties().LockedByUser");this.get_co     get_majorVersion   function function()(ULSdih;this.get_context(), this.get_path(), "LockedByUser");this.get_co     get_majorVersion   function function()(ULSdih;th                                                                                                    | •          | get_author                                           | function                 | $\label{eq:linear} function() {\tt ULSdih;:vara=this.get_objectData().get_clientObjectProperties().Author;if({\tt SP.ObjectPathProperty(this.get_context(),this.get_path(), "Author")); this.get_objectDat} \label{eq:linear}$                                                                                                    |  |  |  |  |
| get_checkInComment   function   function(ULSdih;this.checkUninitializedProperty("CheckInComment");return this.get_ol     get_checkOutType   function   function(ULSdih;this.checkUninitializedProperty("CheckOutType");return this.get_olje     get_contentTag   function   function(ULSdih;this.checkUninitializedProperty("ContentTag");return this.get_objectData     get_etag   function   function(ULSdih;this.checkUninitializedProperty("Etag");return this.get_objectData     get_etag   function   function(ULSdih;this.checkUninitializedProperty("Etag");return this.get_objectData     get_length   function   function(ULSdih;this.checkUninitializedProperty("Etag");return this.get_objectData     get_level   function   function(ULSdih;this.checkUninitializedProperty("Length");return this.get_objectData     get_level   function   function(ULSdih;this.checkUninitializedProperty("Length");return this.get_objectData     get_level   function   function(ULSdih;this.checkUninitializedProperty("Length");return this.get_objectData     get_lockedByUser   function   function(ULSdih;this.checkUninitializedProperty("Length");return this.get_objectData     get_najorVersion   function   function(ULSdih;this.checkUninitializedProperty("Length");return this.get_objectData     get_manorVersion   function   function(ULSdih;this.checkUninitializedProperty("Length");return this.get_objec                                                                                                    | •          | get_checkedOutByUser                                 | function                 | $\label{eq:linear} function() {ULSdih;;var a=this.get_objectData().get_clientObjectProperties().CheckedCSP.ObjectPathProperty(this.get_context(),this.get_path(), "CheckedOutByUser"));this.get_context(),this.get_path(), "CheckedOutByUser"));this.get_context(), this.get_context(), this.$                                                                                                    |  |  |  |  |
| get_checkOutType   function   function()(ULSdih;;this.checkUninitializedProperty("CheckOutType");return this.get_object     get_contentTag   function   function()(ULSdih;;this.checkUninitializedProperty("ContentTag");return this.get_object     get_customizedPageStatus   function   function()(ULSdih;;this.checkUninitializedProperty("Etag");return this.get_objectData(     get_erag   function   function()(ULSdih;;this.checkUninitializedProperty("Exists");return this.get_objectData(     get_exists   function   function()(ULSdih;;this.checkUninitializedProperty("Exists");return this.get_objectData     get_length   function   function()(ULSdih;;this.checkUninitializedProperty("Length");return this.get_objectData     get_level   function   function()(ULSdih;;this.checkUninitializedProperty("Length");return this.get_objectData     get_level   function   function()(ULSdih;;this.checkUninitializedProperty("Length");return this.get_objectData     get_level   function   function()(ULSdih;;this.checkUninitializedProperty("Length");return this.get_objectData     get_lockedByUser   function   function()(ULSdih;;this.checkUninitializedProperty("Length");return this.get_obj     get_majorVersion   function   function()(ULSdih;;this.checkUninitializedProperty("Length");return this.get_obj     get_modifiedBy   function   function()(ULSdih;;this.checkUninitializedProperty                                                                                                    |            | get_checkInComment                                   | function                 | function(){ULSdih;;this.checkUninitializedProperty("CheckInComment");return this.ge                                                                                                    |  |  |  |  |
| get_contentTag   function   function(){ULSdih;;this.checkUninitializedProperty("ContentTag");return this.get_object     get_customizedPageStatus   function   function(){ULSdih;;this.checkUninitializedProperty("ETag");return this.get_objectData     get_erag   function   function(){ULSdih;;this.checkUninitializedProperty("Etag");return this.get_objectData     get_exists   function   function(){ULSdih;;this.checkUninitializedProperty("Etag");return this.get_objectData     get_length   function   function(){ULSdih;;this.checkUninitializedProperty("Level");return this.get_objectData     get_level   function   function(){ULSdih;;this.checkUninitializedProperty("Level");return this.get_objectData     get_listitemAllFields   function   function(){ULSdih;;this.checkUninitializedProperty("Level");return this.get_objectData     get_lockedByUser   function   function(){ULSdih;;this.checkUninitializedProperty("Level");return this.get_obj     get_majorVersion   function   function(){ULSdih;;this.checkUninitializedProperty("MajorVersion");return this.get_obj     get_modifiedBy   function   function(){ULSdih;;this.checkUninitializedProperty("MajorVersion");return this.get_obj     get_name   function   function(){ULSdih;;this.checkUninitializedProperty("MajorVersion");return this.get_objectData     get_serverRelativeUrl   function   function(){ULSdih;;this.checkUninit                                                                                                    |            | get_checkOutType                                     | function                 | $function () \{ULS dih; this.check Uninitialized Property ("Check Out Type"); return this.get\_olergenergy ("Check Out Type"); return this.get\_olergenergenergy ("Check Out Type"); return this.get\_olergenergenergenergenergenergenergenerge$                                                                                                    |  |  |  |  |
| get_customizedPageStatus   function   function(){ULSdih;;this.checkUninitializedProperty("CustomizedPageStatus");return th     get_erag   function   function(){ULSdih;;this.checkUninitializedProperty("ETag");return this.get_objectData     get_exists   function   function(){ULSdih;;this.checkUninitializedProperty("Exists");return this.get_objectData     get_length   function   function(){ULSdih;;this.checkUninitializedProperty("Length");return this.get_objectData     get_level   function   function(){ULSdih;;this.checkUninitializedProperty("Level");return this.get_objectData     get_listitemAllFields   function   function(){ULSdih;;this.checkUninitializedProperty("Level");return this.get_objectData     get_lockedByUser   function   function(){ULSdih;;this.checkUninitializedProperty("Level");return this.get_objectData     get_majorVersion   function   function(){ULSdih;;this.checkUninitializedProperty("Level");return this.get_obj     get_minorVersion   function   function(){ULSdih;;this.checkUninitializedProperty("MajorVersion");return this.get_obj     get_name   function   function(){ULSdih;;this.checkUninitializedProperty("MajorVersion");return this.get_obj     get_aname   function   function(){ULSdih;;this.checkUninitializedProperty("MajorVersion");return this.get_objectData     get_serverRelativeUrl   function   function(){ULSdih;;this.checkUninitia                                                                                                    |            | get_contentTag                                       | function                 | function(){ULSdih;;this.checkUninitializedProperty("ContentTag");return this.get_objection                                                                                                    |  |  |  |  |
| get_eTag   function   function()(ULSdih;;this.checkUninitializedProperty("ETag");return this.get_objectData(     get_exists   function   function()(ULSdih;;this.checkUninitializedProperty("Exists");return this.get_objectData     get_length   function   function()(ULSdih;;this.checkUninitializedProperty("Length");return this.get_objectData     get_level   function   function()(ULSdih;;this.checkUninitializedProperty("Level");return this.get_objectData     get_listItemAllFields   function   function()(ULSdih;;this.checkUninitializedProperty("Level");return this.get_objectData     get_lockedByUser   function   function()(ULSdih;;this.checkUninitializedProperty("Level");return this.get_obj     get_najorVersion   function   function()(ULSdih;;this.checkUninitializedProperty("MajorVersion");return this.get_obj     get_majorVersion   function   function()(ULSdih;;this.checkUninitializedProperty("MajorVersion");return this.get_obj     get_madifiedBy   function   function()(ULSdih;;this.checkUninitializedProperty("MajorVersion");return this.get_obj     get_name   function   function()(ULSdih;;this.checkUninitializedProperty("MajorVersion");return this.get_objectData     get_serverRelativeUrl   function   function()(ULSdih;;this.checkUninitializedProperty("MaiorVersion");return this.get_objectData     get_ename   function   function()(ULSdih;;this.checkUninitia                                                                                                    |            | get_customizedPageStatus                             | function                 | $function () \{ ULS dih; this.check Uninitialized {\tt Property} ("Customized {\tt PageStatus"}); return the state of the state of the stat$                                                                                                    |  |  |  |  |
| get_exists   function   function()(ULSdih;;this.checkUninitializedProperty("Exists");return this.get_objectData     get_length   function   function()(ULSdih;;this.checkUninitializedProperty("Level");return this.get_objectData     get_level   function   function()(ULSdih;;this.checkUninitializedProperty("Level");return this.get_objectData     get_listitemAllFields   function   function()(ULSdih;;this.checkUninitializedProperty("Level");return this.get_objectData     get_lockedByUser   function   function()(ULSdih;;this.get_objectData().get_clientObjectProperties().ListitemAll<br>SPObjectPathProperty(this.get_otheta).get_objectData().get_clientObjectProperties().LockedByI<br>SPObjectPathProperty(this.get_otheta).get_objectData().get_clientObjectProperties().LockedByI<br>SPObjectPathProperty(this.get_context(),this.get_path(),"LockedByUser"));this.get_obj     get_majorVersion   function   function()(ULSdih;;this.checkUninitializedProperty("MajorVersion");return this.get_obj     get_modifiedBy   function   function()(ULSdih;;this.checkUninitializedProperty("MinorVersion");return this.get_obj     get_name   function   function()(ULSdih;;this.checkUninitializedProperty("NinorVersion");return this.get_objectData     get_serverRelativeUrl   function   function()(ULSdih;;this.checkUninitializedProperty("MinorVersion");return this.get_objectData     get_serverRelativeUrl   function   function()(ULSdih;;this.checkUninitializedProperty("NinorVersion");return this.get_objectData <td>•</td> <td>get_eTag</td> <td>function</td> <td>function(){ULSdih;;this.checkUninitializedProperty("ETag");return this.get_objectData(</td>                                                                                                    | •          | get_eTag                                             | function                 | function(){ULSdih;;this.checkUninitializedProperty("ETag");return this.get_objectData(                                                                                                    |  |  |  |  |
| get_length   function   function()(ULSdih;;this.checkUninitializedProperty("Length");return this.get_objectData     get_level   function   function()(ULSdih;;this.checkUninitializedProperty("Length");return this.get_objectData     get_listitemAllFields   function   function()(ULSdih;;this.checkUninitializedProperty("Length");return this.get_objectData     get_lockedByUser   function   function()(ULSdih;;var a =this.get_objectData).get_clientObjectProperties().ListitemAll     get_lockedByUser   function   function()(ULSdih;;var a =this.get_objectData).get_clientObjectProperties().LockedByl     SPObjectPathProperty(this.get_context(), this.get_path(), "ListitemAllFields")); this.get_obj   get_majorVersion     function   function()(ULSdih;;var a =this.get_objectData().get_clientObjectProperties().LockedByl     SPObjectPathProperty(this.get_context(), this.get_path(), "LockedByUser")); this.get_obj   get_majorVersion     function   function()(ULSdih;;this.checkUninitializedProperty("MajorVersion"); return this.get_obj     get_modifiedBy   function   function()(ULSdih;;this.checkUninitializedProperty("NinorVersion"); return this.get_objectData     get_name   function   function()(ULSdih;;this.checkUninitializedProperty("Name"); return this.get_objectData     get_serverRelativeUrl   function   function()(ULSdih;;this.checkUninitializedProperty("ServerRelativeUr"); return this.get_objectData                                                                                                    | •          | get_exists                                           | function                 | $function () \{ ULS dih; this.check Uninitialized Property ("Exists"); return this.get_object Data and the set of the set of the set$                                                                                                    |  |  |  |  |
| get_level   function   function(){ULSdih;;this.checkUninitializedProperty("Level");return this.get_objectData]     get_listItemAllFields   function   function(){ULSdih;;this.checkUninitializedProperty("Level");return this.get_objectData]     get_listItemAllFields   function   function(){ULSdih;;var a=this.get_objectData].get_clientObjectProperties().ListItemAll     get_lockedByUser   function   function(){ULSdih;;var a=this.get_objectData].get_clientObjectProperties().LockedByI     get_majorVersion   function   function(){ULSdih;;this.checkUninitializedProperty("MajorVersion");return this.get_obj     get_minorVersion   function   function(){ULSdih;;this.checkUninitializedProperty("MinorVersion");return this.get_obj     get_modifiedBy   function   function(){ULSdih;;this.checkUninitializedProperty("MinorVersion");return this.get_obj     get_name   function   function(){ULSdih;;this.checkUninitializedProperty("MinorVersion");return this.get_objectData     get_serverRelativeUrl   function   function(){ULSdih;;this.checkUninitializedProperty("MinorVersion");return this.get_objectData     get_serverRelativeUrl   function   function(){ULSdih;;this.checkUninitializedProperty("Name");return this.get_objectData     get_timeCreated   function   function(){ULSdih;;this.checkUninitializedProperty("ServerRelativeUrl");return this.get_objectData                                                                                                    | •          | get_length                                           | function                 | function(){ULSdih:;this.checkUninitializedProperty("Length");return this.get_objectDat                                                                                                    |  |  |  |  |
| get_listitemAllFields   function   function()(ULSdih;;var a = this.get_objectData().get_clientObjectProperties().ListitemAll SPObjectPathProperty(this.get_context(),this.get_path(),"ListitemAllFields"));this.get_c     get_lockedByUser   function   function()(ULSdih;;var a = this.get_objectData().get_clientObjectProperties().LockedBy() SPObjectPathProperty(this.get_context(),this.get_path(),"LockedByUser"));this.get_obj     get_majorVersion   function   function()(ULSdih;;this.checkUninitializedProperty("MajorVersion");return this.get_obj     get_modifiedBy   function   function()(ULSdih;;this.checkUninitializedProperty("MinorVersion");return this.get_obj     get_name   function   function()(ULSdih;;this.checkUninitializedProperty("MinorVersion");return this.get_objectData().get_clientObjectProperties().ModifiedE SPObjectPathProperty(this.get_context(),this.get_path(), "ModifiedBy"));this.get_object     get_name   function   function()(ULSdih;;this.checkUninitializedProperty("Name");return this.get_objectData     get_serverRelativeUrl   function   function()(ULSdih;;this.checkUninitializedProperty("Name");return this.get_objectData     get_serverRelativeUrl   function   function()(ULSdih;;this.checkUninitializedProperty("ServerRelativeUrl");return this.get_objectData     get_timeCreated   function   function()(ULSdih;;this.checkUninitializedProperty("TimeCreated");return this.get_objectData                                                                                                    |            | get_level                                            | function                 | function(){ULSdih:;this.checkUninitializedProperty("Level");return this.get_objectData                                                                                                    |  |  |  |  |
| get_lockedByUser   function   function(){ULSdih;;var a=this.get_objectData().get_clientObjectProperties().LockedBy(ISPObjectPathProperty(this.get_context(),this.get_path(), "LockedByUser"));this.get_obj     get_majorVersion   function   function(){ULSdih;;this.checkUninitializedProperty("MajorVersion");return this.get_obj     get_minorVersion   function   function(){ULSdih;;this.checkUninitializedProperty("MinorVersion");return this.get_obj     get_modifiedBy   function   function(){ULSdih;;this.checkUninitializedProperty("MinorVersion");return this.get_obj     get_name   function   function(){ULSdih;;this.checkUninitializedProperty("MinorVersion");return this.get_objectData().get_clientObjectProperties().ModifiedE     get_name   function   function(){ULSdih;;this.checkUninitializedProperty("Name");return this.get_objectData     get_serverRelativeUrl   function   function(){ULSdih;;this.checkUninitializedProperty("ServerRelativeUrl");return this.get_objectData     get_timeCreated   function   function(){ULSdih;;this.checkUninitializedProperty("TimeCreated");return this.get_objectData                                                                                                    | •          | get_listItemAllFields                                | function                 | $\label{eq:linear} function() {\tt ULSdih;:vara=this.get_objectData().get_clientObjectProperties().ListitemAlSP.ObjectPathProperty(this.get_context(),this.get_path(),"ListitemAllFields"));this.get_context(),this.get_context(),this.get_context$                                                                                                    |  |  |  |  |
| get_majorVersion     function     function(\ULSdih:;this.checkUninitializedProperty("MajorVersion");return this.get_obj       get_minorVersion     function     function(\ULSdih:;this.checkUninitializedProperty("MinorVersion");return this.get_obj       get_modifiedBy     function     function(\ULSdih:;this.checkUninitializedProperty("MinorVersion");return this.get_obj       get_modifiedBy     function     function(\ULSdih:;this.checkUninitializedProperty("MinorVersion");return this.get_objec       get_name     function     function(\ULSdih:;this.checkUninitializedProperty("Name");return this.get_objectData       get_serverRelativeUrl     function     function(\ULSdih:;this.checkUninitializedProperty("ServerRelativeUrl");return this.get_objectData       get_timeCreated     function     function(\ULSdih:;this.checkUninitializedProperty("TimeCreated");return this.get_objec                                                                                                    | •          | get_lockedByUser                                     | function                 | function(){ULSdih:;var a=this.get_objectData().get_clientObjectProperties().LockedByl<br>SP.ObjectPathProperty(this.get_context(),this.get_path(),"LockedByUser"));this.get_obj                                                                                                    |  |  |  |  |
| get_minorVersion     function     function(){ULSdih;;this.checkUninitializedProperty("MinorVersion");return this.get_obj       get_modifiedBy     function     function(){ULSdih;;var a=this.get_objectData().get_clientObjectProperties().ModifiedE<br>SP.ObjectPathProperty(this.get_context(),this.get_path(), "ModifiedBy"));this.get_object       get_name     function     function(){ULSdih;;this.checkUninitializedProperty("Name");return this.get_objectData       get_serverRelativeUrl     function function(){ULSdih;;this.checkUninitializedProperty("ServerRelativeUrl");return this.get_<br>get_timeCreated       get_timeCreated     function     function(){ULSdih;;this.checkUninitializedProperty("TimeCreated");return this.get_object_object_obj |            | get_majorVersion                                     | function                 | function(){ULSdih;;this.checkUninitializedProperty("MajorVersion");return this.get_obj                                                                                                    |  |  |  |  |
| get_modifiedBy   function   function(\ULSdih;;var a=this.get_objectData().get_clientObjectProperties().ModifiedE     get_name   function   function(\ULSdih;;this.checkUninitializedProperty("Name");return this.get_objectData     get_serverRelativeUrl   function   function(\ULSdih;;this.checkUninitializedProperty("ServerRelativeUrl");return this.get_objectData     get_timeCreated   function   function(\ULSdih;;this.checkUninitializedProperty("TimeCreated");return this.get_objectData                                                                                                    |            | get_minorVersion                                     | function                 | function(){ULSdih;;this.checkUninitializedProperty("MinorVersion");return this.get_obj                                                                                                    |  |  |  |  |
| get_name   function   function(){ULSdih;;this.checkUninitializedProperty("Name");return this.get_objectData     get_serverRelativeUrl   function   function(){ULSdih;;this.checkUninitializedProperty("ServerRelativeUrl");return this.get     get_timeCreated   function   function(){ULSdih;;this.checkUninitializedProperty("TimeCreated");return this.get_objectData                                                                                                    | •          | get_modifiedBy                                       | function                 | $\label{eq:linear} function() {\tt ULSdih;:var a=this.get_objectData().get_clientObjectProperties().ModifiedESP.ObjectPathProperty(this.get_context(),this.get_path(),"ModifiedBy")); this.get_objectPathProperty(this.get_context(),this.get_path(), "ModifiedBy")); this.get_objectPathProperty(this.get_context(), this.get_path(), "ModifiedBy")); this.get_objectPathProperty(this.get_context(), this.get_path(), "ModifiedBy")); this.get_objectPathProperty(this.get_context(), this.get_path(), "ModifiedBy")); this.get_objectPathProperty(this.get_context(), this.get_path(), "ModifiedBy")); this.get_objectPathProperty(this.get_context(), this.get_path(), "ModifiedBy")); this.get_objectPathProperty(this.get_context(), this.get_path(), "ModifiedBy")); this.get_objectPathProperty(this.get_context(), this.get_path(), "ModifiedBy")); this.get_objectPathProperty(this.get_context(), this.get_context(), this.get_path(), "ModifiedBy")); this.get_objectPathProperty(this.get_context(), this.get_context(), this.get_$                                                                                                    |  |  |  |  |
| get_serverRelativeUrl     function     function(){ULSdih:;this.checkUninitializedProperty("ServerRelativeUrl");return this.get       get_timeCreated     function     function(){ULSdih:;this.checkUninitializedProperty("TimeCreated");return this.get_obj                                                                                                    |            | get_name                                             | function                 | function(){ULSdih;;this.checkUninitializedProperty("Name");return this.get_objectData                                                                                                    |  |  |  |  |
| get_timeCreated function(){ULSdih;;this.checkUninitializedProperty("TimeCreated");return this.get_obj                                                                                                    |            | get_serverRelativeUrl                                | function                 | $function () {\tt ULSdih}; this.check{\tt UninitializedProperty} ("ServerRelative{\tt Url"}); return this.get {\tt ULSdih}; this.check{\tt UninitializedProperty} ("ServerRelative{\tt Url"}); return this.get {\tt ULSdih}; the {\tt ULSdih}; the {\tt ULSdih}$ |  |  |  |  |
|                                                                                                    | 0          | get_timeCreated                                      | function                 | function()(ULSdih;;this.checkUninitializedProperty("TimeCreated");return this.get_obji                                                                                                    |  |  |  |  |